# 智博文献服务平台 使用手册

| 智博       | <b>İ</b> 文献刖           | 及务平台      | 2  |
|----------|------------------------|-----------|----|
| _,       | 平台                     | 介绍        | 2  |
| <u> </u> | 使用                     | 方式        | 2  |
|          | (-)                    | 网页端       | 2  |
|          | ()                     | 移动端       | 2  |
| 三,       | 网页                     | 端使用说明     | 3  |
|          | (-)                    | 学术搜索      | 3  |
|          | ()                     | 文献代查      | 6  |
|          | $(\underline{\equiv})$ | AI 工具     | 6  |
|          | (四)                    | 数据库集      | 7  |
|          | (五)                    | AI 助手     | 8  |
|          | (六)                    | 个人中心及文献中心 | 9  |
| 四、       | 小程                     | 序使用说明     | 10 |
|          | (-)                    | 「首页」      | 10 |
|          | ()                     | 「文献清单」    | 14 |
|          | $(\Xi)$                | 「我的」      | 15 |

目录

# 智博文献服务平台

## 一、平台介绍

智博学术平台是一个集全球优质学术资源、智能化科研工具、精准检索与文 献传递于一体的综合性学术服务平台,旨在为科研工作者、教师和学生提供全方 位、立体化的学术支持解决方案。

平台整合了超 10 亿条高质量的中、外文献元数据,涵盖期刊、图书、会议 论文、科技报告、学位论文、专利等学术文献。通过智能化的文献检索系统,实 现了中、外文文献的一站式精准检索,可以为用户提供便捷的文献获取体验。支 持部分学术资源的直接下载,同时创新性地开发了文献传递系统,确保用户能够 快速获取到所需文献,有效提升科研效率。

平台突破传统文献检索的局限,深度开发学术资源的内在价值。通过智能算 法分析,平台不仅提供文献的基本信息,更深入揭示文献间的学术关联,包括被 引频次追踪、相关文献推荐、版本演变分析等功能,帮助用户全面把握学术发展 脉络,洞察研究趋势。

为适应现代科研需求,平台采用响应式设计,支持多终端无缝切换。无论是 移动端还是网页端,用户均能随时随地畅享海量学术资源。这种突破时空限制的 服务模式,显著提升了学术研究的便捷性和效率,为科研工作者打造了真正的智 能化研究环境。

### 二、使用方式

(一) 网页端

登录网址: https://zbscholar.cn

登录方式: 校园网 IP 范围内自动登录

(二)移动端

校园网 IP 范围内微信扫描小程序码

温馨提示:

1. 首次需在 IP 开通范围内进行微信扫描登录,登录后该微信号有 15 天的校外漫游时间,漫游期间该微信登录平台不受 IP 限制,15 天到期后可再回 到校内进行激活,激活后再次增加15天校外漫游时间。

 使用文献代查、申请全文功能,需要先在个人中心完善信息后才能 使用。

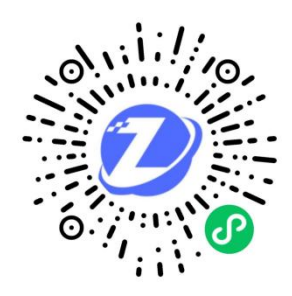

# 三、网页端使用说明

(一) 学术搜索

 平台界面简洁直观,用户可在首页检索框直接输入关键词,实现快速高效的 文献检索。

| 🕖 智博文献服务平台 | 首页 AII具 数据终集 文獻裕貴 文獻AI              | 欢迎怎 VIEWL 个人中 | 心 識出                            | 功能模块菜单          |
|------------|-------------------------------------|---------------|---------------------------------|-----------------|
|            | <b>2</b> 译 博<br>和2259               | 10            | TARPO<br>CARPO<br>CARPO<br>DESA | 检索框<br>常用功能快捷入口 |
|            | © 2024 上海智博云远科技有限公司 版权所有 iPiCP餐2024 | 1093831号      |                                 |                 |

 平台支持按年份、全文、出版社二次筛选,可按时间、相关性排序。英文文 献题名自动翻译,双语显示。可查看文献所有版本、相关文章及被引量,助 力高效研究。

| 🥑 智博文献服务平台                                                                                                    | 页 AI工具 鼓励传集 文献相查 文献AI 智慧云和View.                                                                                                    | ▲ 个人中心 退出 |                                         |
|----------------------------------------------------------------------------------------------------|----------------------------------------------------------------------------------------------------|-----------|-----------------------------------------|
| computer<br>◆年份海选 ;                                                                                              | <u>松奈</u> 高級性家<br>割約 8,360,000 条<br>損除: 個火性地序 ~                                                                                                    | ]         | 二次筛选项<br>相关性、时间排序                       |
| 不認知何           2025年以来           2025年以来           2024年以来           2024年以来           2024年以来           2024年以来 | Computer eccreations<br>电磁频示<br>AK Devidney - Scientific American, 1984 - JSTOR<br><u>A halo a computers could be applied to equa tions that arise in many fields ballistics</u> , with the digital<br>computers devide oped auring World Way I and Immed alery after, Analog computers<br>下账企文 市场企文 地球分 Line IML 和 Analog computers |           | 结果数量<br>可查看该文献的<br>详细信息以及下<br>载全文,申请全文。 |
|                                                                                                    | Computer - simulation methods<br>计年期與此功論<br>Wintermann, OW Reemain ~ 1990 - Springer<br>The motivations for computer simulation of physical systems are With a computer simulation we have<br>the ability to study systems not yet tractable with nanytical methods. The computer<br>用調查文 被引量:1496 相处文章 所有版本                         |           | 自动翻译、<br>双语显示                           |
|                                                                                                    | The computer for the 21st century<br>21tB289H#W<br>N Weker - ACM SIGMOBILE mobile computing and, 1999 - diacm.org<br>We are therefore trying to conceive a new way of thinking about computers, one that takes into account<br>the human world and allows the computers themselves to vanish into the                                |           |                                         |

 平台支持高级检索功能,用户可通过标题、作者、年份、关键词等字段进行 精准检索,快速定位所需文献。

| 🕑 智博文献服务平台                 | 首页 AI工具 数据库集 文献格查 文献AI                                                                                                    | 警護云策。Vf6wL 个人中心 退出                |
|----------------------------|----------------------------------------------------------------------------------------------------|-----------------------------------|
| comput                     | r 格索 <sup>高级结索</sup>                                                                                                    |                                   |
|                            | 标题 请输入                                                                                                    |                                   |
| ◆ 年份筛选                     | 作者。词输入。                                                                                                    | 关注称序 💌                            |
| 不限时间                       | 出版物 调输入                                                                                                    |                                   |
| 2026年以来                    | 来源网站 请输入                                                                                                    |                                   |
| 2024年以来                    | 年份 🗘 - 🗘                                                                                                    | ne digital<br>今人申心<br>(3)         |
| 2023年以来                    |                                                                                                    | 文秋AI                              |
| 出版出稿 1700 。 - 2025 。       | Computer - simulation methods<br>ரசுவர்குல்லாக<br>DW Heermann, DW Heermann - 1990 - Springer                                                                                                |                                   |
| ◆ 可获取性                     | The motivations for computer simulations of physical systems are With a con<br>the ability to study systems not yet tractable with analytical methods. The compu<br>申请全文 读引星:1496 相处文章 所有版本 | mputer simulation we have<br>ater |
| 全部結果           全文下級        | The computer for the 21st century                                                                                                    |                                   |
| ◆ 数据库筛选                    | 21世纪的计算机<br>M Weiser - ACM SIGMOBILE mobile computing and, 1999 - dl.acm.org                                                                                                    |                                   |
| 自定义 例如: APS;IOP Science 确如 | the human world and allows the computers themselves to vanish into the                                                                                                    | The that takes into account       |

4. 点击"下载全文"即可跳转到第三方进行下载 PDF。

| _ | The computer for the 21st century |
|---|-----------------------------------|
|   | The computer for the List century |

Chara kar Strates

#### 1 / 9 | - 100% + | 🗄 🚸

#### The Computer for the 21st Century\*

#### Mark Weiser Palo Alto Research Center, Xerox, CA, USA

Specialized elements of hardware and software, connected by wires, radio waves and infrared, will be so ubiquitous that no one will notice their presence.

The nost profound technologies are those that disappear. They wave themselves into the fabric of everyday life using the first information technology. The ability to represent spectral maguage symbolically for longterm storage freed in the search compater seamlessly into the world, with technology is tabiquitos in industrialized countries. Not only the storage freed in the constant start in the constant start in the more than the storage freed in the constant start in the storage freed in the storage freed in the storage freed in the storage symbolically for longterm storage freed in the storage freed in the storage freed in the storage symbolically for longterm storage freed in the storage storage symbolically for longterm storage freed in the storage storage symbolically for longterm storage freed in the storage storage symbolically for longterm storage freed in the storage storage symbolically for use at a glance. It is difficult thing ine moder life otherwise. Storada longthe complex is group that has nothing in a world of its own. It is again the even prime storage in the environment. Nore than storage in a difficult and the environment hour making in dorage law computer storage the environment hour making in the denvironment hour making in dorage law compares. The start information technology, in contrast, is filled the three storage storage stor

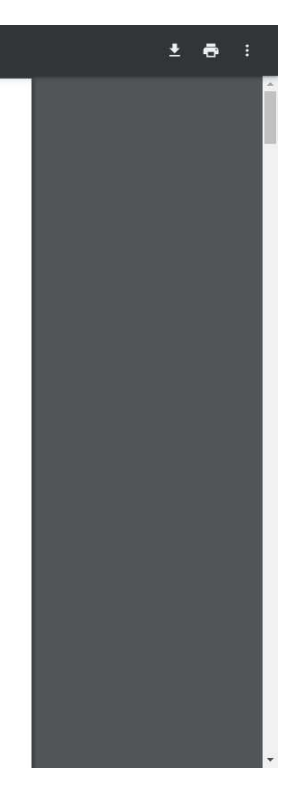

对于无法直接下载的文献,用户可点击"申请全文"按钮,申请提交后,用 5. 户可在「个人中心」的「文献清单」中查看进度,或关注「消息中心」的通 知,及时查看结果。

| 🕖 智博文献服务平台                | 首页 AI工具 数据库集 文献报查 文献AI 数据表现VIGML 个人中心 跟出                                                                                                    |                    |
|---------------------------|----------------------------------------------------------------------------------------------------|--------------------|
| VfowL<br>マ 文献清単<br>同 检索历史 | 全部 仮約中 已成物 日辺期<br>「たちSNRT Rating chronic medical illness burden in geropsychiatric practice and research: application of the<br>Cumulative Illness Rating Scale ③<br>INMINE 2005/2767 1950/086<br>(J. 下能地会) ② (国家名前)                                                                                                    | 传递状态               |
| 東山辺院                      | 文部の<br>日間 Principles of medical statistics. の<br>日回知 会社<br>のステレーション<br>「正下税物金」 の 面積の例<br>・<br>の<br>の<br>の<br>の<br>の<br>の<br>の<br>の<br>の<br>の<br>の<br>の<br>の                                                                                                    | 下载全文、有异议<br>可以进行反馈 |
|                           | 回該 中田現当代文字作品表 ⑦   回線19月19: 2025/2/28 1940-045   (本下戦後世) ② 間県反第   ③ 王朝朝時間: 2025/278 1940-045   ③ 王朝朝世間: 2025/278 1940-045   ④ 王朝朝世間: 2025/278 1940-045   ④ 王朝朝世間: 2025/278 1940-045   ④ 王朝朝世間: 2025/278 1940-045   ④ 王朝朝世間: 2025/278 1940-045   ● 日朝朝世間: 2025/278 1940-045   ● 日朝朝世間: 2025/278 1940-045    ● 日朝朝世間: 2025/278 1940-045   ● 日朝朝世間: 2025/278 1940-045    ● 日朝朝世間: 2025/278 1940-045     ● 日朝朝世間: 2025/278 1940-045    ● 日朝朝世間: 2025/278 1940-045    ● 日朝朝世間: 2025/278 1940-045    ● 日朝朝世間: 2025/278 1940-045    ● 日朝朝世間: 2025/278 1940-045     ● 日朝朝世間: 2025/278 1940-045     ● 日朝朝世間: 2025/278 1940-045    ● 日朝朝世間: 2025/278 1940-045     ● 日朝朝世間: 2025/278 1940-045 </th <th></th> |                    |
|                           | #13回时间: 2025/2/25 22:01:57                                                                                                    | 过期文献<br>可以重新提交     |

| 🕖 智博文献服务平台                                                                                                    | 首页 AI工具 散凝焊集 文献格查 文献AI 智福云元Wiew(个人中心 副出                                                                                                    | -      |
|----------------------------------------------------------------------------------------------------|----------------------------------------------------------------------------------------------------|--------|
| Vifeit         「「」文和同単         「」文和同単         「」、文和同単         「」、文和同単         「」、文和同単         「」、文和同単         「」、文和同単         「」、文和同単         「」、「」、「」、「」、「」、「」、「」、「」、「」、「」、「」、「」、「」、「 | Image: 100 the last burden in geropsychiatric practice and research: application of the         Image: 100 the last burden in geropsychiatric practice and research: application of the           Image: 100 the last burden in geropsychiatric practice and research: application of the last burden in geropsychiatric practice and research: application of the last burden in geropsychiatric practice and research: application application and research: application application application application application application application application application application application application application application application application application application application | 填写反馈信息 |
|                                                                                                    |                                                                                                    | •      |

(二) 文献代查

 当学术搜索无法满足需求时,用户可使用"文献代查"功能获取文献,根据 文献类型填写相应的文献信息并提交申请。提交后,用户可在「个人中心」 的「文献清单」中实时查看代查进度及相关状态更新。

| 🕑 智博文献服务平台        | 首页 AI工具 数据结集 文献相当 文献AI                                                                                                    | S铺云筑Vf6wL 个人中心    |          |
|-------------------|----------------------------------------------------------------------------------------------------|-------------------|----------|
| <b>界協文</b><br>奥德文 | <ul> <li>         ・・カア長時が大切提供文材、彼在語交文和集中が、和打描提供DOI号、置が提供ISBN号、         </li> <li>         ・・カア長時が大切提供文材、彼在語交文和集中が、和打描提供DOI号、置が提供ISBN号、         </li> <li>         ・・カアー・・・・・・・・・・・・・・・・・・・・・・・・・・・</li></ul> |                   | 选择文献类型   |
| * 20              | 名 例如: Management of Rheumatoid Arthritis: An Overview.(此词必须)                                                                                                    |                   |          |
| * DOI-            | 号 例如: 10.3390/cells10112857(此現役場)                                                                                                    | に不<br>文献中心        |          |
| PMID              | 例如: 34831081                                                                                                    | <u>А</u><br>10480 |          |
| 190               | 参照: Radu AF, Bungau SG                                                                                                    | (A)<br>文版AI       |          |
| 期刊4名              | 称 例如: Cells                                                                                                    |                   | 填写相关字段信息 |
| 发表时               | 间 例如: 2021                                                                                                    |                   |          |
| -                 | 号 例如: 10                                                                                                    |                   |          |
| <b>1</b> 8        | 号 例如:1                                                                                                    |                   |          |
| wos               | ● 修道: WOS:000425940400001                                                                                                    |                   |          |
| UF                | RL 例如: https://www.mdpi.com/2073-4409/10/11/2857                                                                                                    |                   |          |
|                   | 立即说文 重武                                                                                                    |                   |          |

(三) AI 工具

1. 平台提供 AI 工具,涵盖多种 AI 应用场景,分类清晰明确,用户可根据需求 在左侧分类导航中选择不同工具类别,快速定位所需功能。

| 💋 智博文献服务    | 平台 首页                                  | AI工具 数据库集 文献       | 帮查 文献AI     | 智爾云览, VIGWL                                    | 个人中心 退出 |          |
|-------------|----------------------------------------|--------------------|-------------|------------------------------------------------|---------|----------|
| 6 MIIA      |                                        |                    |             |                                                |         |          |
| ◎ 通用大模型     |                                        | 输入关键词              |             | 搜索                                             | I.      |          |
| ◎ 学术版GPTs   | ♦ 热门工具                                 |                    |             |                                                |         | • AI工具分类 |
| ◎ 視觉大模型     | Deen Seek                              | menura             | ★ ₩A =      | Deepl                                          |         |          |
| ② 论文润色      | 1000000000000000000000000000000000000  | 新兴中文回答,根据您…        | 百度推出的基于文心大… | 全世界最准确的翻译                                      |         |          |
| (1) 文献词读    |                                        |                    |             |                                                | 8       |          |
| 包 文献的述      | NewBing                                | 水山翻译<br>字节跳动输出的探测器 | HITE        | ③ 訊飞星火<br>和大讯飞进出的第ChatG                        | 10.00   |          |
| 文献查找工具      |                                        |                    |             |                                                | 文和AI    |          |
| ② AI科研制器网站  | Z-library<br>Part of 7-1 Brary project | wordvice           | quillbot    | ⑦ 火山写作<br>★★★★★★★★★★★★★★★★★★★★★★★★★★★★★★★★★★★★ |         |          |
| ④ 文档翻译      |                                        |                    |             | 3 H HARPON PARTICIPAL                          |         |          |
| AF 论文排版工具   | 通义于问                                   | Grammariy          |             |                                                |         |          |
| 🕑 论文校对      | ₩ 阿里巴巴場新推出的與C                          | AI英语意法和拼写检查        | 英语写作学习搜索引擎  | 中国学术文献,外文文                                     |         |          |
| 💭 数据可视化     | 🕺 通用大模型                                |                    |             |                                                |         |          |
| ▶ 数据分析      |                                        |                    |             |                                                |         |          |
| ak assessed | Neepseek<br>杭州深度求索公司开发                 | www.ung            | ✓           | ● 回里巴巴最新推出的與C                                  |         |          |

2. 可以根据关键词对工具进行检索。

| 🕖 智博文献服                  | <b>务平台</b> 前页             | AI工具 数据库集 文ī          | 獻帶查 文献AI                                          | 智博云览,VI6wL | 个人中心 退出      |           |
|--------------------------|---------------------------|-----------------------|---------------------------------------------------|------------|--------------|-----------|
| 🗄 热门工具                   |                           |                       |                                                   |            |              |           |
| ◎ 通用大模型                  |                           | ppt                   |                                                   | 搜索         |              | AI 搜索 上 具 |
| ፟ ≫术版GPTs                | 搜索结果 ppt ×                |                       |                                                   |            |              |           |
| ◎ 視觉大模型                  |                           | ~                     | 2                                                 |            |              | 结果展示      |
| ◎ 论文洞色                   | 美图 AI PPT<br>一句话,10秒生成PPT | ChatPPT<br>参会式一键生成PPT | 構 描 ChatPPT  構 描 ChatPPT  構 は の PPT  物 は の P  の に |            |              |           |
| (如) 文献阅读                 |                           |                       |                                                   |            | 8            |           |
| 13 文献编述                  |                           |                       |                                                   |            | 个人中心<br>(AI) |           |
| 文献查找工具                   |                           |                       |                                                   |            | 文献AI         |           |
| ② AI科研制图网站               | 1                         |                       |                                                   |            |              |           |
| <ul> <li>交档翻译</li> </ul> |                           |                       |                                                   |            |              |           |
| AFI 论文排版工具               |                           |                       |                                                   |            |              |           |
| 🖸 论文校对                   |                           |                       |                                                   |            |              |           |
| >数据可视化                   |                           |                       |                                                   |            |              |           |
| ▶ 数据分析                   |                           |                       |                                                   |            |              |           |
| CR. autor                |                           |                       |                                                   |            |              |           |

(四) 数据库集

1. 可以根据学科、语种、字母顺序进行筛选。

| 2 智博文献服务平台 前 AII;                                                                                                    | 貝 数据库集 文献                           | 带查 文献AI                                  | 智博云览, VIGWL 个人中心        | 退出        |        |
|----------------------------------------------------------------------------------------------------|-------------------------------------|------------------------------------------|-------------------------|-----------|--------|
| 数据库检索                                                                                                    | 库名称                                 | 松素                                       | ]                       |           | 数据库搜索  |
| 後無時刻意: 苑文(544) 法文(1) 徳文(5) 西班牙文(1) 日本(3)<br>(核学科詞意: 法学(218) 工学(145) 管理学(16) 文叉学科(43) 修<br>医子(22) 艺术学(2) 哲学(5) 综合(130) | 阿拉伯文(1) 中文(384)<br>数育学(15) 经济学(213) | )<br>军事学(2) 理学(27) 历史学(61) 农学(9) 生物学(*   | 1) 统计学(1) 文学(17)        |           | 语种、学科、 |
| 接字期阅阅: A(111) B(36) C(111) D(45) E(123) F(2) G(<br>W(53) X(4) Y(6) Z(44)                                              | (65) H(54) I(47) J(15               | 5) K(9) L(4) M(13) N(43) O(23) P(61) Q(4 | ) R(16) S(37) T(9) U(4) |           | 字顺筛选   |
| 筛选:                                                                                                    |                                     |                                          |                         | А<br>1000 | 数据库信息  |
| 资源各称<br>专利检索及分析                                                                                                    | 语种 资源类型<br>中文/英 专利                  | 發源論介<br>收录1985年9月10日以來公布的全部中国专利信息、包      | 访问入口<br>[更多] 🔗          | 文献AI      | 以及访问入口 |
| 中文社会科学引文索引                                                                                                    | 中文 文摘索引                             | "中文社会科学引文索引",英文全称为"Chinese Social :      | 5[更多] 🔗                 | - 1       |        |
| 中外文核心期刊查询系统                                                                                                    | 英文 工具类                              | "中外文核心期刊查询系统"是基于Ex Libris公司的SFX          | [更多] 🔗                  |           |        |
| 中华医学期刊全文数据库                                                                                                    | 中文 电子期刊                             | 中华医学会成立于1915年,是中国医学科技工作者自愿               | (更多) 🔗                  |           |        |
| 中宏数据库 中宏区域分析比较系统                                                                                                    | 中文 数据事实                             | 中宏区域分析比较系统由中国宏观经济信息网和中宏                  | 开[更多] 🕜                 |           |        |
| 中恋数据库 中密经济研究与应用平台                                                                                                    | 中文 数据事实                             | 中密经济研究与应用平台"由国家发改委宏观经济研究                 | [更多] 🔗                  |           |        |

## 2. 可查看数据库详细信息。

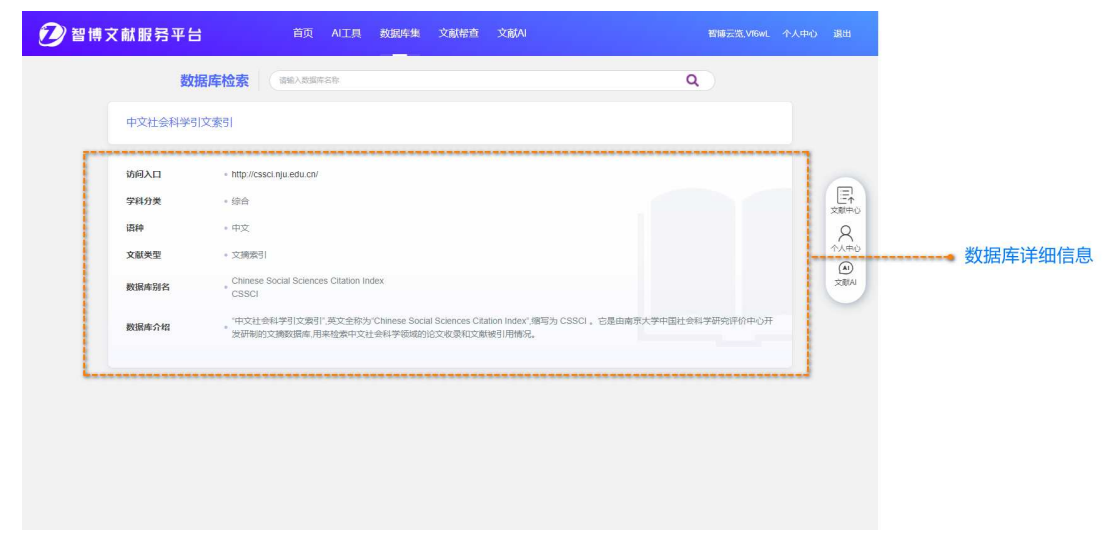

(五) AI 助手

1. 基于先进的 AI 大模型技术打造的 AI 助手,为师生提供全面、高效的学术和 学习支持。主要功能包括:学术问答、中英文学术翻译、中英文学术润色等。

| 🕐 智博文献服务平台        | 首页                                          | AI工具 数据库集                                                                 | 文献帮查 文献AI                                                        | 暫博云选Vf6wL                                                                                    | 个人中心 |     |
|-------------------|---------------------------------------------|---------------------------------------------------------------------------|------------------------------------------------------------------|----------------------------------------------------------------------------------------------|------|-----|
|                   |                                             |                                                                           |                                                                  | 如何设计论文目录                                                                                     |      |     |
| ● 英译中<br>》 中文学术洞色 | 设计记忆互示的<br>级编号,如1、1<br>码。5.**格式級<br>步更新。完成后 | 涉數如下: 1. " 确定结构<br>1.1、1.1.1。3. **标题简洁<br>统一**: 保持字体、字号、9<br>后,检查目录的准确性和完 | **:根据论文内容,确定草、节<br>***:每级标题简洁明了,准确反<br>雷进等格式一致。 6. **目动生成<br>整性。 | 、小口的层次路向。2、"编号":使用数字或字句进行层<br>随内容。4.**页码词注**:在目录中标注每部分的起始页<br>\$**:使用Word等软件的自动生成功能,确保目录与正文同 |      |     |
| 》·英文学术润色          |                                             |                                                                           |                                                                  |                                                                                              |      |     |
| "                 |                                             |                                                                           |                                                                  |                                                                                              |      |     |
| ~                 |                                             |                                                                           |                                                                  |                                                                                              |      |     |
|                   |                                             |                                                                           |                                                                  |                                                                                              |      |     |
| 在此输               | 入您想了解的内容,Shi                                | ift+Enter换行                                                               |                                                                  |                                                                                              | यर्थ | MX4 |
| Gr D              | eepSeek-V3 🕱 Deep                           | Seek-R1                                                                   |                                                                  |                                                                                              | ◀发送  |     |

| 🕖 智博文献服务平台                            | 首页 AI工具 数据库集 文献格查 文献AI                                                                  | 智博云览,Vf6wL                | 个人中心 |     |
|---------------------------------------|-----------------------------------------------------------------------------------------|---------------------------|------|-----|
| ① 学术问答                                | 增 <b>免</b> 難抗 与可转线为 留                                                                   | : 绿色建筑技术的创新与应用研究          |      |     |
| 中译英                                   | Green Building and Sustainable Development: Innovation and Application Research of Gree | en Building Technologies  |      |     |
| 中 章 英译中                               |                                                                                         | an building real mologies |      |     |
| 》<br>中文学术润色                           |                                                                                         |                           |      |     |
| ───────────────────────────────────── |                                                                                         |                           |      |     |
|                                       |                                                                                         |                           |      |     |
|                                       |                                                                                         |                           |      |     |
| *                                     |                                                                                         |                           |      |     |
|                                       |                                                                                         |                           |      |     |
|                                       |                                                                                         |                           |      |     |
|                                       |                                                                                         |                           |      | 1-2 |
| 7-11%                                 | )) 你相子能的功率。 Shift+Enter語分                                                               |                           | 7758 |     |
| 11904                                 | N AMMER MARKET STILL STILL FUNCTIONS                                                    | _                         |      |     |
| or (                                  | eepSeek-V3 🚭 DeepSeek-R1                                                                |                           | ◀发送  |     |

(六)个人中心及文献中心

1. 可以完善个人信息,查看个人文献清单,检索记录等。

| * 学校                                                                                                    | 智博云览                                                                                         |                                                                                                    |                                                                                                    |
|----------------------------------------------------------------------------------------------------|----------------------------------------------------------------------------------------------|----------------------------------------------------------------------------------------------------|----------------------------------------------------------------------------------------------------|
| * 姓名                                                                                                    | wwyb                                                                                         |                                                                                                    |                                                                                                    |
| * 身份                                                                                                    | ○ 教职工 ④ 科研人员                                                                                 | 研究生 () 本科生                                                                                                    |                                                                                                    |
| 证件上传                                                                                                    | 今 证件上传                                                                                       | で<br>延件日東核通过                                                                                                    |                                                                                                    |
| * 学院/部门                                                                                                    | 软件学院                                                                                         | 0. Social in a                                                                                                    |                                                                                                    |
| 邮箱                                                                                                    | 请输入                                                                                          |                                                                                                    |                                                                                                    |
| 确认<br>文献服务平台                                                                                                  | 首页 AI工具 数据库集 文                                                                               | 献带查 文献AI                                                                                                    | 暂腾云宽 Vf6wL 个人中4                                                                                                    |
| 承认       文献服务平台                                                                                               | 首页 AI工具 数据库集 文                                                                               | 献带查 文献AI                                                                                                    | 暂腾云宽,Vf6wL 个人中4                                                                                                    |
| 御认     文献服务平台     VIGWL     VIGWL                                                                             | 首页 AI工具 数据库集文<br>民 检察历史<br>检察内容                                                              | 献帶查 文献AI<br>检索时间                                                                                                    | 智博云览.Vf6wL 个人中4<br>摄作                                                                                                    |
| 第込 文献服务平台 又前版 又前版                                                                                             | 首页 AI工具 数据库集 文<br>定 检索历史                                                                     | 献带直 文献AI<br>检索时间<br>2025/2/28 19:39:47                                                                                                    | 智博云览,Vf6wL 个人中4<br>媒作<br>查看                                                                                                    |
| <ul> <li>         ・ 確认         ・         ・         ・</li></ul>                                                | 音页 AIT具 数据库集 文<br>記録 管委历史<br>を数内容<br>computer<br>intitle:"computer"                          | 献辞査 文献AI            検索时间           2025/2/28 19:39:47         2025/2/28 17:10:52                                                                                                    | 智慧宏覧,V/GwL 个人中4<br>提作<br>直有<br>                                                                                                    |
| <ul> <li>第认</li> <li>文献服务平台</li> <li>Vf6wL</li> <li>文献清单</li> <li>检素历史</li> <li>刘览记录</li> </ul>               | 首页 AII具 数据库集 文<br>記 絵気历史                                                                     | 献培査 文献AI           社業时间           2025/2/28 19:39:47           2025/2/28 17:10:52           2025/2/28 17:08:50                                                                                                    | <ul> <li>         智博云哉,Vf6wL 个人中々         </li> <li>         提作         </li> <li>         直有      <li> </li> <li>         直有      <li> </li> </li></li></ul>                                                                                                    |
| <ul> <li>第认</li> <li>文献服务平台</li> <li>文献清単</li> <li>文献清単</li> <li>社を赤历史</li> <li>) 浏览记录</li> </ul>             | 苗页 AI工具 数据库集 文<br>■<br>を表示定<br>を表示で<br>たまでの可したで、<br>Intitle:*computer*<br>Intitle:*computer* | 献結査 文献AI           検索时间           2025/2/28 19:39:47           2025/2/28 17:10:52           2025/2/28 17:08:50           2025/2/28 17:08:50           2025/2/28 16:03:07                                                                                                    | 智師宏哉,Vf6wL 个人中4                                                                                                    |
| 确认         文献服务平台         Vf6wL         文献清单         检索历史         ) 浏览记录                                      | 古页 AIT具 数据库集 文<br>■<br>■<br>■<br>■<br>■<br>■<br>■<br>■<br>■                                  | 新辞査 文献AI           新辞査 文献AI           検索时间           2025/2/28 19:39:47           2025/2/28 17:10:52           2025/2/28 17:08:50           2025/2/28 17:08:50           2025/2/28 16:03:07           2025/2/28 16:02:26                                                                                                    | <b>智博芸沈 VIGwL 个人中の</b><br>提作<br>宣有<br>宣有<br>直有<br>直有<br>直有<br>直有<br>直有                                                                                                    |
| <ul> <li>第认</li> <li>文献服务平台</li> <li>V16wL</li> <li>文献清単</li> <li>社参素历史</li> <li>浏览记录</li> </ul>              | 首页 AII县 数据库集 文<br>定 检索历史                                                                     | 献結査 文献AI           経業时间           2025/2/28 19:39:47           2025/2/28 17:10:52           2025/2/28 17:08:50           2025/2/28 16:03:07           2025/2/28 16:02:26           2025/2/28 16:02:26                                                                                                    | <ul> <li>         智師云気 V/6wL 个人中の         <ul> <li></li></ul></li></ul>                                                                                                    |
| <ul> <li>第认</li> <li>文献服务平台</li> <li>Vf6wL</li> <li>文献清単</li> <li>检素历史</li> <li>浏览记录</li> </ul>               | 首次 AII具 数据体集 文<br>定 世象历史                                                                     | 副 副 副 副 副 ■ ■ < | <ul> <li>              番晴云沈.VIGwL 个人中4      </li> <li>             夏宿         </li> <li>             宣宿         </li> <li>             宣宿         </li> <li>             中         </li> </ul>                                                                                                    |
| <ul> <li>第认</li> <li>文献服务平台</li> <li>V16WL</li> <li>文献清单</li> <li>全蔵清単</li> <li>检索历史</li> <li>刘览记录</li> </ul> | 苗页 AII具 数据序集 文                                                                               | 秋培査 文前AI                                                                                                    | <ul> <li>         普勝云流,Vf6wL 个人中々         </li> <li>         ・</li> <li>         ・</li></ul> <li>         ・</li> <li></li> |
| <ul> <li>第认</li> <li>文献服务平台</li> <li>Vi6wL</li> <li>文献清単</li> <li>社表历史</li> <li>浏览记录</li> </ul>               | 立 の の の は な の の の の の の の の の の の の の の の                                                    | 副 副 副 副 副 副 副 ■ ■ < | <ul> <li>         ・ 間時 天沈, VI fowL 个人中々         ・ 人中々         ・         ・         ・</li></ul>                                                                                                    |

# 四、小程序使用说明

# (一)「首页」

用户搜索文献,以及求助文献,可以选择文献 AI 工具。

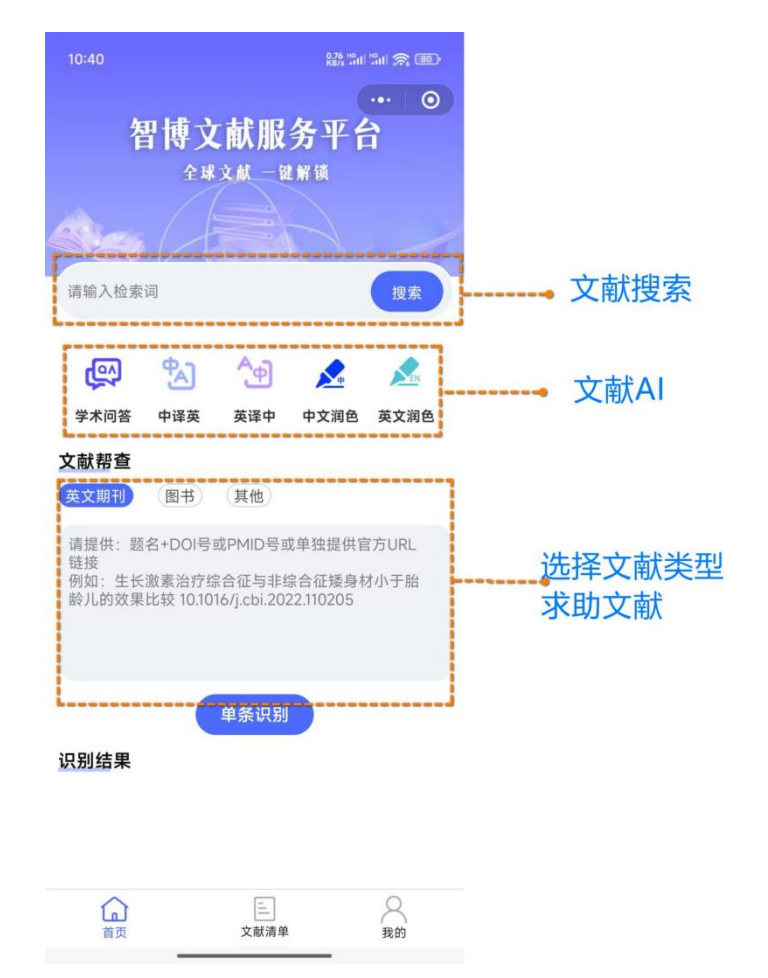

文献搜索同网页端搜索,结果可以根据年份、全文、出版社筛选项对搜索结果进行二次筛选。可以按照时间和相关性进行排序。英文文献题名自动翻译、 双语显示。可以查看文章的所有版本、相关文章以及被引量。

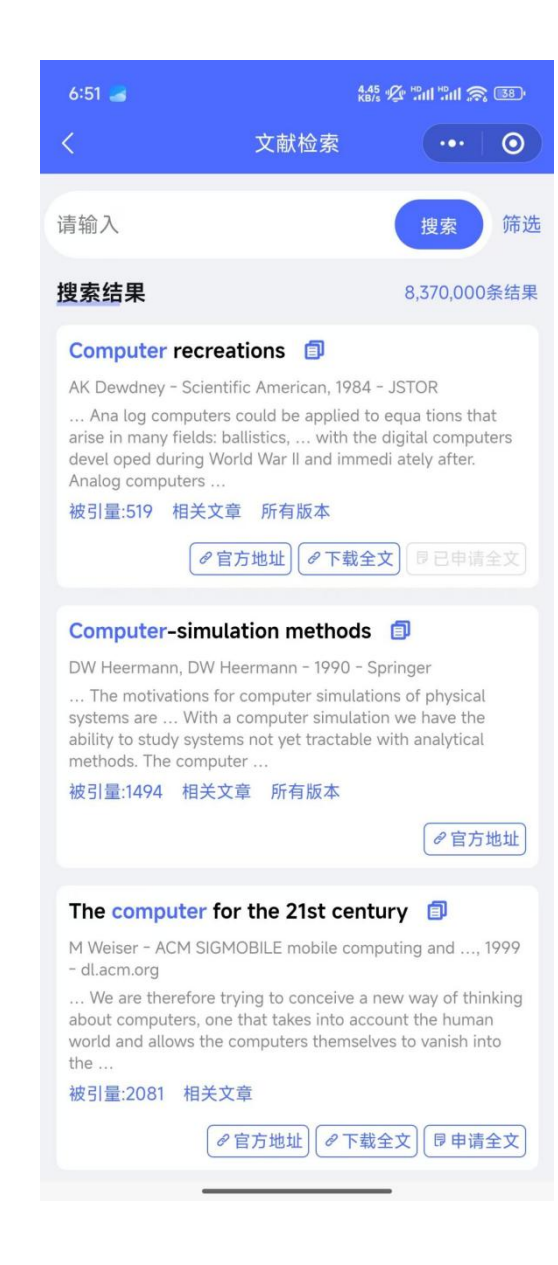

| 6:51 😹                                                                                                    | 8.<br>Ki                                                                                                    | 17, 🖗 "all "all 斎 📧                                                                                                  |
|----------------------------------------------------------------------------------------------------|----------------------------------------------------------------------------------------------------|----------------------------------------------------------------------------------------------------|
| <                                                                                                    | 文献检索                                                                                                    | •••   •                                                                                                    |
| 请输入                                                                                                    |                                                                                                    | 搜索 筛选                                                                                                    |
| <ul> <li>排序:</li> <li>✓ 相关性排序</li> <li>可获取性:</li> <li>✓ 全部结果</li> <li>✓ 全部结果</li> <li>✓ 全部结果</li> <li>✓ 全部结果</li> <li>✓ 2024年以来</li> </ul>                                                                         | 时间排序<br>全文下载<br>026年以来 ○<br>2023年以来                                                                                                    | 2025年以来                                                                                                    |
| 170<br>数据库筛选·                                                                                                    | 0 - 20                                                                                                    | 025                                                                                                    |
| 自定义:                                                                                                    |                                                                                                    |                                                                                                    |
| <ul> <li>ALL 不限</li> <li>Elsevier</li> <li>Springer</li> <li>Wiley Onlin</li> <li>Taylor &amp; Fra</li> <li>nature</li> <li>EEE</li> <li>Engineering</li> <li>JSTOR</li> <li>PQ ProQuest</li> <li>EBSCO</li> </ul> | e Li And Construction of the second second secon | Science<br>RSC<br>ACM Digital Lib<br>AMD<br>ASM<br>Cell<br>degruyter<br>CRC press<br>thieme<br>Emerald<br>HeinOnline |
|                                                                                                    | 确定                                                                                                    | $\otimes$                                                                                                    |

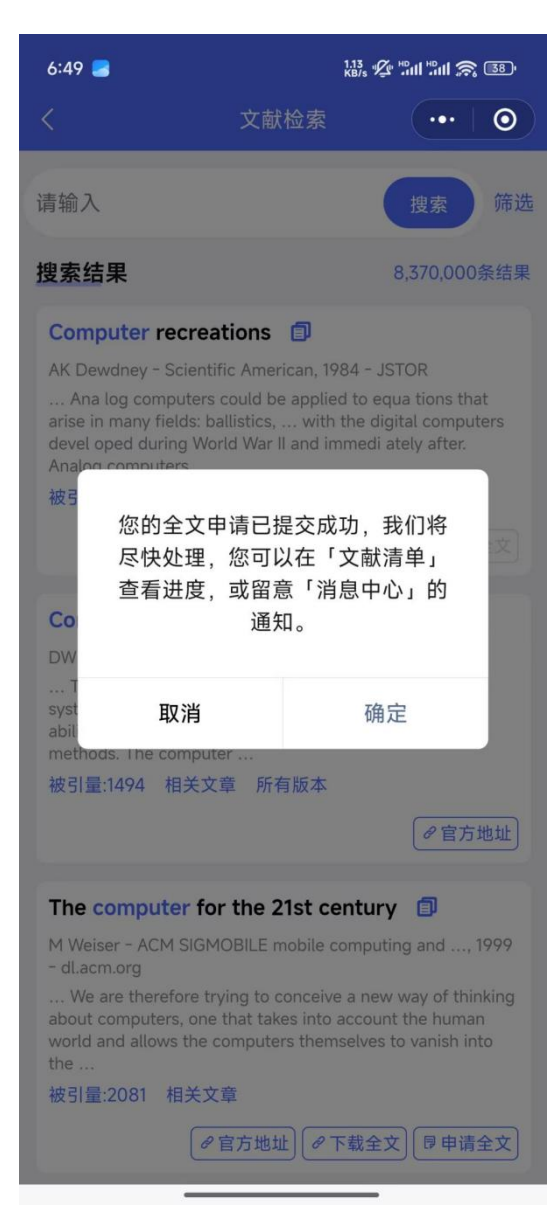

(二)「文献清单」 可查看求助的文献,同样可以下载全文以及反馈信息。

| 6:51 😹                                        |                                       | 4.52 ∲2 "Sail Sail ≶              | <b>?</b> 38) |
|-----------------------------------------------|---------------------------------------|-----------------------------------|--------------|
|                                               | 文献清单                                  | •••                               | 0            |
|                                               |                                       |                                   |              |
| 请输入文献名/作者/ISE                                 | ЗN                                    |                                   | 搜索           |
| 结果查询                                          |                                       |                                   |              |
| < 全部 💿 应助                                     | ф <u></u> е                           | 」应助                               | 已过期          |
| 其他文献 Compute                                  | er recreatio                          | ns 已应助                            |              |
| 申请时间: 2025/3/118:                             | 49:30                                 |                                   |              |
| Computer recreations                          |                                       |                                   | Í            |
| 一                                             | 载地址) 🖸 错词                             | 误反馈 🖾 发送                          | 送邮箱          |
| 其他文献 Compute                                  | er recreatio                          | ns 已应助                            |              |
| 申请时间: 2025/3/118:                             | 16:41                                 |                                   |              |
| Computer recreations                          |                                       |                                   | Í            |
| 一世下                                           | 载地址 🖸 错词                              | 误反馈 🖾 发送                          | 送邮箱          |
| 外文期刊 Rating c                                 | hronic medi                           | cal illne                         | 已应助          |
| 申请时间: 2025/2/28 1                             | 9:40:48                               |                                   |              |
| Rating chronic medical practice and research: | illness burden i<br>application of th | n geropsychiatri<br>ne Cumulative | c<br>I       |
| Illness Rating Scale                          |                                       |                                   |              |
| 一世                                            | 载地址] 🖸 错词                             | 误反馈 🖾 发送                          | 送邮箱          |
| 其他文献 Principle                                | es of medica                          | l statist                         | 已应助          |
| 中语时间, 2025/2/28 1                             | 0:40:47                               | . otu to till                     |              |
| Principles of medical st                      | atistics.                             |                                   | Ē            |
|                                               | 载地址 [7] 错词                            | 误反馈 🖸 发送                          | 关邮箱          |
|                                               | E                                     | 2                                 | 1            |
| 首页                                            | 文献清单                                  | 我的                                | 5            |

(三)「我的」用户可随时查看个人账号信息,包括检索历史、浏览记录等。

| 6:55 🛃    | 0.99 1/2" HB/s     | 888 🖉 "AII "AII 🕱 🚳 |  |
|-----------|--------------------|---------------------|--|
|           |                    | ••• 0               |  |
|           | Vf6wL 认证用户<br>智博云览 |                     |  |
| ♀ 个人信息    |                    | >                   |  |
| ☞ 完善信息    |                    | >                   |  |
| 园 检索历史    |                    | >                   |  |
| ③ 浏览记录    |                    | >                   |  |
| 🗊 消息中心    |                    | >                   |  |
| 🕑 我已阅读并同意 | 《智博科研助手隐私政策》       |                     |  |
|           | 退出登录               |                     |  |
|           |                    |                     |  |
|           |                    |                     |  |
|           |                    |                     |  |
|           |                    |                     |  |
| 首页        | 三<br>文献清单          | <b>只</b> 我的         |  |
|           |                    |                     |  |

| 6:52 🚄                                                                | ł                                               | 3.30 🖉 "all "all 🅱 📧                  |
|-----------------------------------------------------------------------|-------------------------------------------------|---------------------------------------|
| <                                                                     | 浏览记录                                            | •••   ••                              |
| 浏览记录                                                                  |                                                 |                                       |
| <b>Nanosilver: a na</b><br>时间: 2025-02-26 12<br>Nanosilver: a nanopro | noproduct in 1<br>1:08:46<br>oduct in medical a | medical applic<br>pplication<br>の官方地址 |
| The case for ope                                                      | en computer p                                   | programs                              |
| 时间: 2025-02-18 11                                                     | :11:57                                          |                                       |
| The case for open co                                                  | mputer programs                                 | ■                                     |
| Computer recre                                                        | ations                                          |                                       |
| 时间: 2025-02-18 11                                                     | :11:30                                          |                                       |
| Computer recreation                                                   | S                                               | ● 官方地址                                |
| Medical helmint                                                       | hology.                                         |                                       |
| 时间: 2024-12-30 18                                                     | :21:01                                          |                                       |
| Medical helmintholog                                                  | gy.                                             | ● 官方地址                                |
| The cerebrocere                                                       | ebellar system                                  | 1                                     |
| 时间: 2024-12-20 14                                                     | :20:38                                          |                                       |
| The cerebrocerebella                                                  | ır system                                       | [<br>● 官方地址                           |
| The Computer f                                                        | or the 21 st Ce                                 | entury                                |